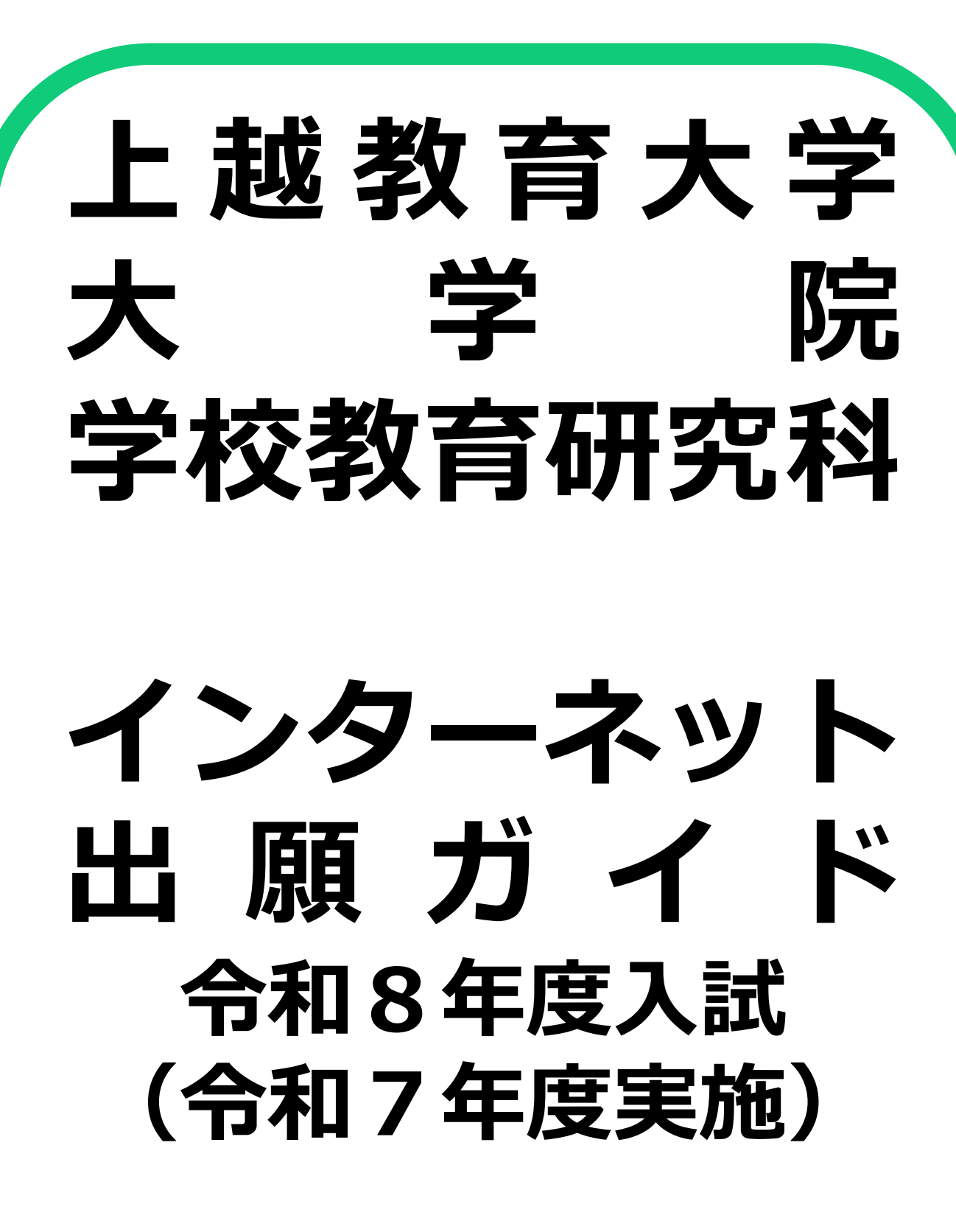

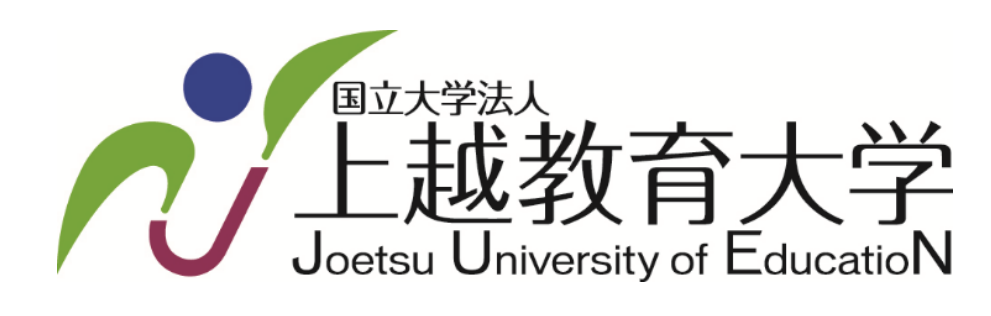

#### 目 次

#### インターネット出願による出願の流れ

- **STEP 1** アカウント作成
  - ・・・Post@net(インターネット出願システム)の アカウントを作成します。
- **STEP 2** お気に入り学校の登録 …お気に入り学校の登録をします。
- STEP 3 出願登録
  - ・・・Post@netから入試区分、志望先、志願者情 報を入力し、出願登録をします。
- STEP 4 検定料の支払い
  - ・・・支払い方法を『コンビニ』、『ペイジー』、
     『クレジットカード』から選択し、検定料
     を支払います。
- STEP 5 出願書類の提出
  - ・・・決済完了後、『入学志願票』、『封筒貼付 用宛名シート』と必要書類を郵送します。
- STEP 6 受験票の印刷
  - ···出願期間終了後から約1週間後にアップ ロードされる『受験票』を印刷します。

インターネット出願に関するQ&A

## インターネット出願による出願の流れ

#### ※「令和8年度上越教育大学大学院学生募集要項」も必ず確認してください。

#### ■必要なインターネットの環境

ウェブブラウザ Microsoft Edge、GoogleChrome、Firefox、Safari ※いずれも最新バージョンまで対応

#### ※ ブラウザの設定について

どのウェブブラウザでも、以下の設定を行ってください。

- ・JavaScriptを有効にする。
- ・Cookieを有効にする。
- ※ セキュリティソフトをインストールしている場合、インターネット出願が正常に動作しない場合がありますのでご注意ください。セキュリティソフトについては、各メーカーのサポートセンターに問い合わせてください。
- ※ メールアドレスについて ユーザー登録の際、メールアドレスの入力が必要です。フリーメール(Gmail やYahoo! メー ルなど)や携帯電話のアドレスで構いませんが、携帯メールの場合はドメイン(@juen.ac.jp、 @postanet.jp)を受信指定してください。 出願登録完了時・検定料支払い完了時に、登録したメールアドレスに確認メールが自動送信さ れます。

#### ■ 入試日程

| 入試<br>区分 | 出願登録期間及び<br>検定料支払期間                     | 検定料支払期限                                       | 試験日                        |
|----------|-----------------------------------------|-----------------------------------------------|----------------------------|
| 前期       | 令和7年7月4日(金)10時~<br>令和7年7月16日(水)15時まで    |                                               | 令和7年8月21日(木)               |
| 募集       | [出願書類提出期限]<br>令和7年7月18日(金)17時まで         | インターネット出願登録を<br>した日を含めた4日以内                   | 令和7年8月22日(金)               |
| 中期       | 令和7年10月10日(金)10時~<br>令和7年10月20日(月)15時まで | 出願登録をした日から検定                                  | 今和7年11日22日(十)              |
| 募集       | [出願書類提出期限]<br>令和7年10月22日(水)17時まで        | 料支払為前の取べ口よての<br>期間が4日未満の場合は、<br>最終日の15時までにお支払 | 134日7 平11/722日(工)          |
| 後期       | 令和8年1月22日(木)10時~<br>令和8年1月28日(水)15時まで   | いいただく必要があります<br>ので、ご注意ください                    | <b>今和 8 年 7 日 73 円 (日)</b> |
| 募集       | [出願書類提出期限]<br>令和8年1月30日(金)17時まで         |                                               | тиоӊ∠Л∠ЭЦ(Л)               |

- 出願は出願期間に①出願登録・②検定料の支払い・③出願書類提出期限までに出願書類が本学 に到着することによって完了します。(①②③のいずれかが行われなかった場合は出願が受け 付けられません)
- ・ 検定料支払いの期限を過ぎた場合、登録した内容での検定料支払いを(コンビニ等で)行うこ とができなくなります。この場合は、もう一度①から出願手続をやり直してください。
- ・ 出願状況によっては、前期募集は1日目のみで試験を終了する場合、中期募集及び後期募集は 上記の試験日の翌日にも試験を行う場合があります。

## STEP 1 アカウント作成

下記の手順に従ってアカウントを作成してください。

- ① 上越教育大学ホームページから入試情報>大学院にアクセス。
- 「インターネット出願」をクリックして出願ページを開きます。
- ③ Post@netのログイン画面より「アカウント作成」ボタンをクリック。 https://home.postanet.jp/PortalPublic
- ④ 「アカウント作成」ボタンをクリックし、『利用規約』及び『個人情報の取り扱いについて』を確認し、「利用規約と個人情報の取り扱いに同意する。」にチェックをし、「同意する」ボタンをクリック。
- ⑤ メールアドレス、パスワード、ニックネーム等の必要事項を入力し、「登録」ボタンをク リック。
- ⑥ 仮登録メールの受信から60分以内にメール本文のリンクをクリックして登録を完了させてください。

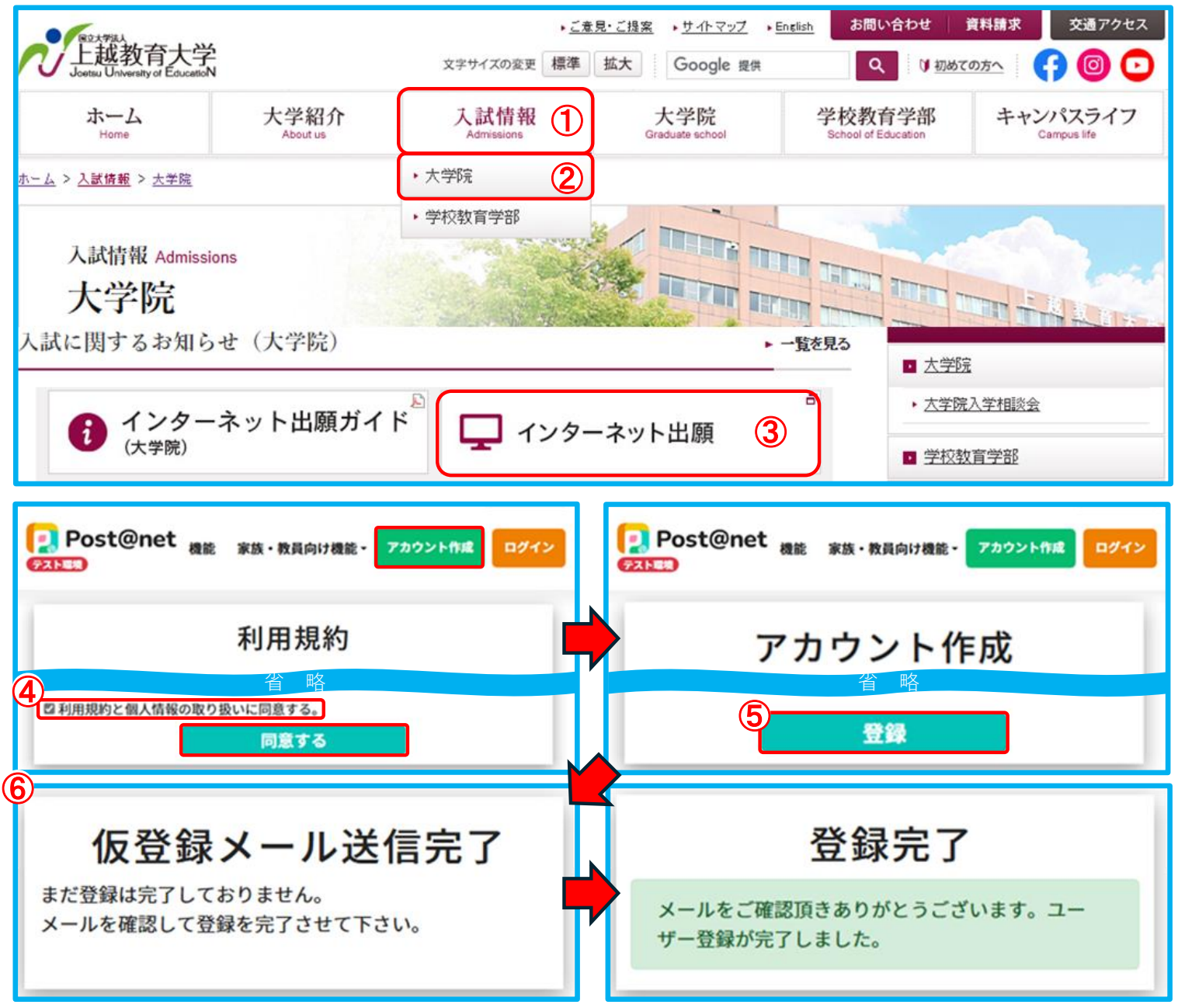

## STEP 2 お気に入り学校の登録

下記の手順に従ってお気に入り登録してください。

- メールアドレス・パスワードを入力して「ログイン」ボタンをクリックすると、登録した メールアドレスに認証コードが届きますので、入力しログインしてください。
- ② 「学校一覧」から【上越教育大学】を検索し、「お気に入り登録」ボタンをクリックしてく ださい。

| Post@net                                                                                                    | ログイン                                                 | 2 Post@net                                          | アカウント作成 ログイン                                                     |
|----------------------------------------------------------------------------------------------------|------------------------------------------------------|-----------------------------------------------------|------------------------------------------------------------------|
| ログイン<br>登録したメールアドレス、パスワードを入力して、ログインボタ<br>ールアドレス<br>パスワード<br>こパスワードを表示する<br>ログイン<br>小開端末等ではチェックOFFにして下<br>ログイン状態を維持する | ダンをクリックしてください。                                       | 記証コー<br>登録されているメールアドレスは<br>認証コードを入力してログインは<br>認証コード | <ul> <li>・ド入力</li> <li>c認証コードを送信しました。</li> <li>cて下さい。</li> </ul> |
| Post@net<br>トップ メッセージ 学校<br>テスト環境                                                                                    | 一覧 出願内容一覧 コン                                         | ンテンツ▼ よくあるご質問 こ                                     | アカウント・ ログアウト                                                     |
|                                                                                                    | 学校−                                                  | -覧                                                  |                                                                  |
| アカウント情報を先に設定して頂き                                                                                                    | ますと、出願の際に志願者                                         | 情報の入力画面で初期表示が可能                                     | です。                                                              |
| 検索条件                                                                                                    |                                                      |                                                     |                                                                  |
| 学校名                                                                                                    | 上越教育大学                                               |                                                     |                                                                  |
| 設置区分                                                                                                    | <ul> <li>□大学</li> <li>☑大学院</li> <li>□専門学校</li> </ul> | □ 短期大学<br>□ 専門職大学<br>□ 通信制                          |                                                                  |
| 検                                                                                                    | 索 クリア                                                | マッチング診断                                             |                                                                  |
| 学校一覧                                                                                                    |                                                      |                                                     |                                                                  |
| 上越教育大学(:                                                                                                    | 大学院 学校教育码                                            | 开究科)                                                | ☆ ^                                                              |
|                                                                                                    |                                                      | 2-                                                  | お気に入り登録                                                          |

## STEP 3 出願登録

下記の手順に従って出願登録してください。

- Post@netトップページにある「上越教育大学(大学院学校教育研究科)」ボタンをクリックし、学校一覧の「出願登録はこちら」ボタンをクリックしてください。
- ② 『留意事項』及び『個人情報の取り扱いについて』を確認し、「上記内容に同意する」を チェックして、「次へ」ボタンをクリックしてください。
- ③ 出願可能な入試区分が表示されます。出願する入試区分を選択、「次へ」をクリックしてく ださい。

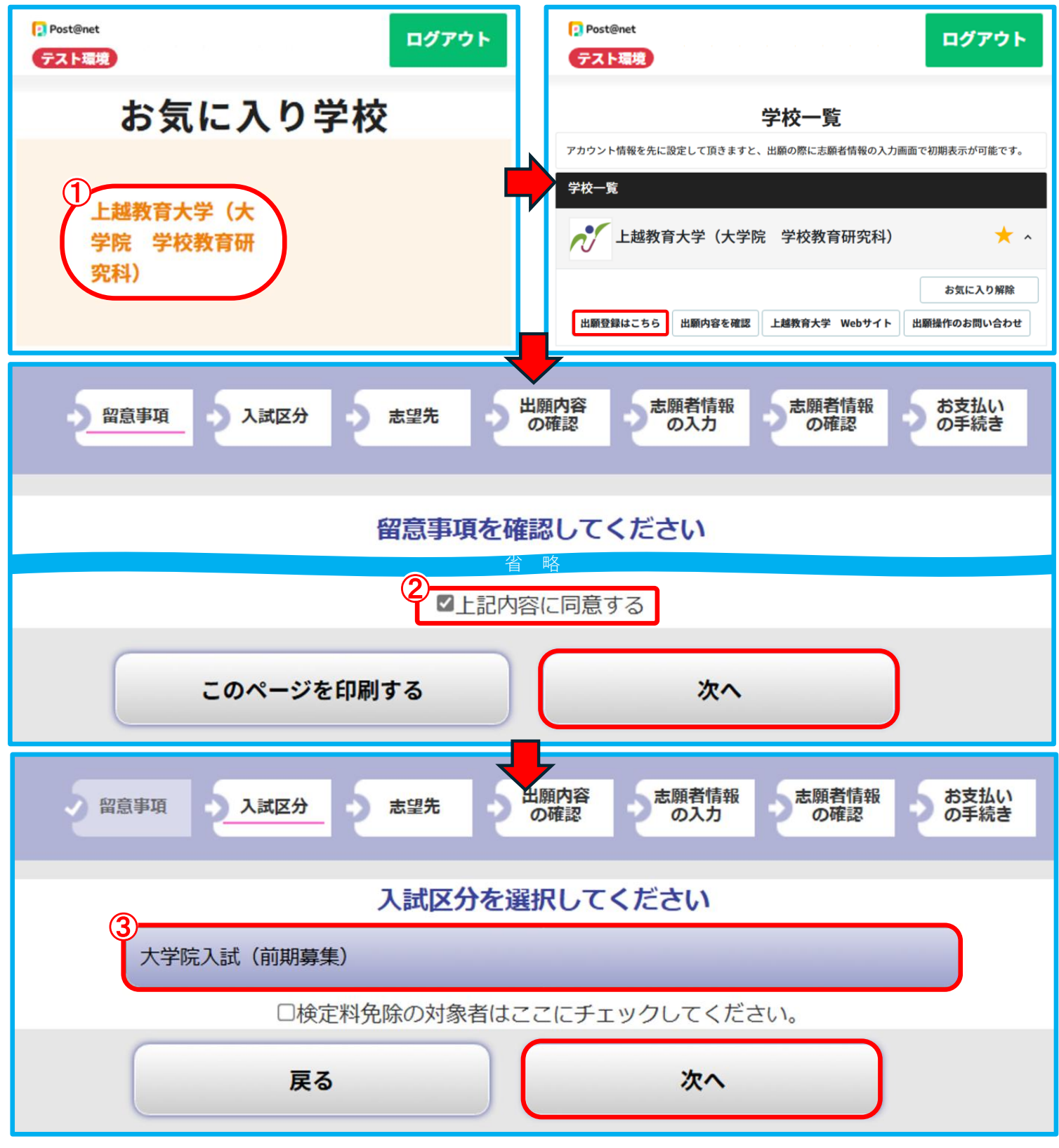

④ 「志望先」、「音楽実技科目(対象者のみ)」、「共通項目」等を選択又は入力してください。⑤ 選択又は入力完了後に「次へ」をクリックしてください。

 大学院入試(前期募集)

 【重要!】事前接続テストの日程と試験日について②

 試験日:2025年8月21日(木)~8月22日(金)

 第1志望

 第2志望

 路

 音楽実技科目

 試験会場

- 志望するコース(領域・分野)を選択してください。 なお、「第2志望」まで志望することができますが、 同じコースを志望することはできません。
- 「心理臨床研究コース」を「第1志望」とする派遣教 員は、「第2志望」まで必ず志望してください。
- 「芸術創造領域 音楽分野」を志望する方は、「音楽 教育学」、「声楽」、「器楽」、「作曲」、「音楽 学」から1科目を選択してください。

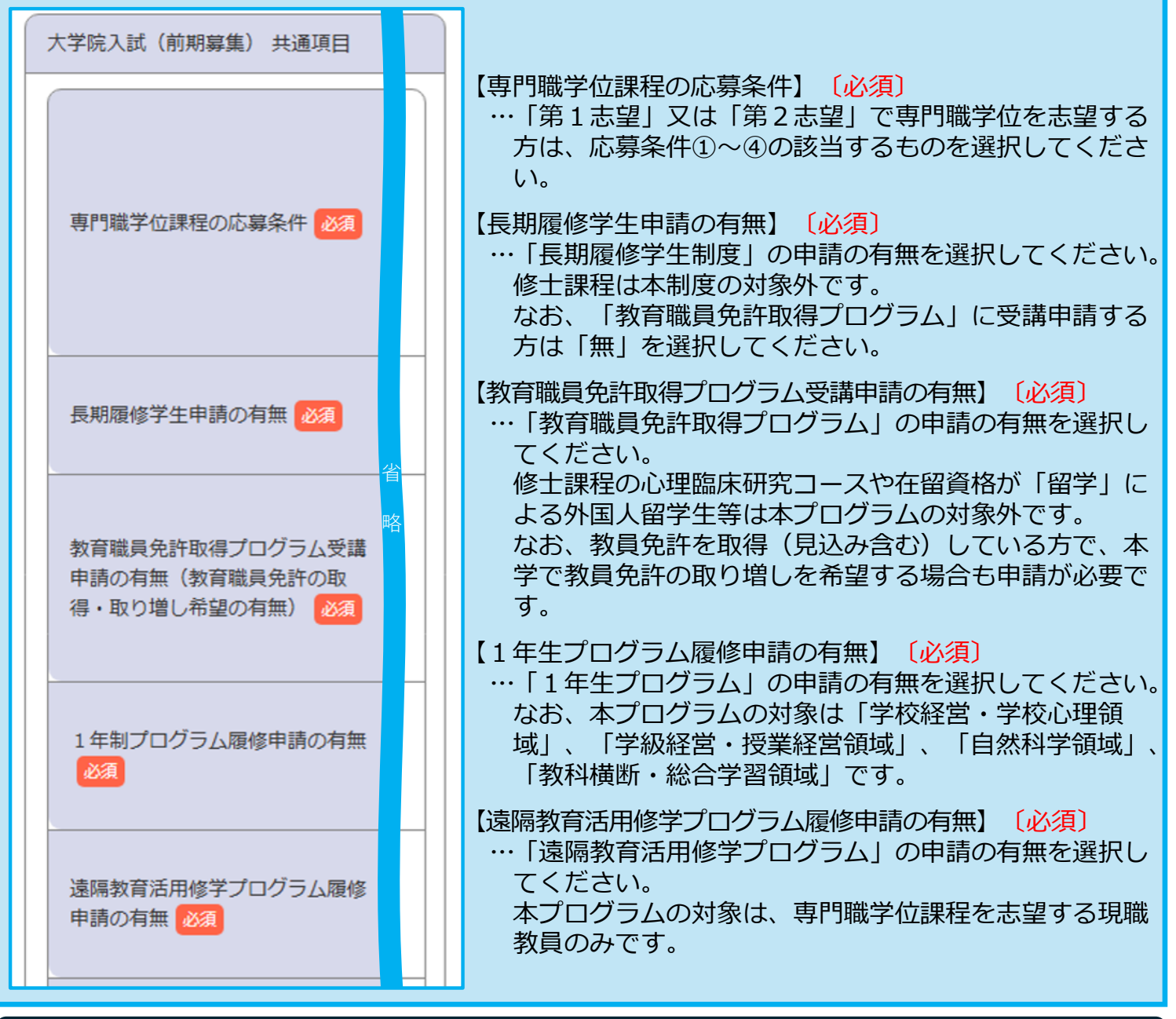

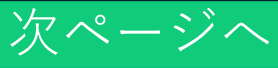

| 機関長推薦を受け出願する者に対<br>する専門試験免除制度  | 【機関長推薦を受け出願する者に対する専門試験免除制度】<br>…機関長(学長又は学部長)の推薦を受け出願する方は、<br>チェックしてください。<br>なお、「第2志望」まで志望する場合、「第1志望」及                                                                                                    |
|--------------------------------|----------------------------------------------------------------------------------------------------|
| 教員採用試験合格者に対する専門<br>試験免除制度      | び「第2志望」のいずれもチェックしてください。<br>【教員採用試験合格者に対する専門試験免除制度】<br>…教員採用試験合格者として出願する方は、チェックして<br>ください。<br>修士課程は本制度の対象外です。                                                                                                    |
| 派遣教員・教職経験者への専門試<br>験免除         | <ul> <li>「派遣教員・教職経験者への専門試験免除」</li> <li>…派遣教員・教職経験者として出願する方は、チェックしてください。</li> <li>修士課程は本制度の対象外です。</li> <li>「以下、外国人留学のみ対象〕</li> <li>【指導予定教員の同意】</li> <li>…専門職学位課程に出願する外国人留学生(在留資格が<br/>「留学」で教育職員免許状を持たない者)は指導予定教員の</li> </ul>                                             |
| 指導予定教員の同意(外国人留学<br>生(専門職学位課程)) | <ul> <li>         「していたい」の意を得てから出願してくた<br/>さい。         なお、「第2志望」まで出願する方は、「第2志望」の<br/>指導予定教員からの同意も必要です。     </li> <li>         【留学制度】         …国費留学又は私費留学を選択してください。     </li> </ul>                                                                                      |
| 留学制度(外国人留学生)                   | 【日本語能力】<br>…出願前に取得した「日本語能力試験」又は「J.TEST実<br>用日本語検定(A – Cレベル)」の結果をチェックして                                                                                                    |
| 日本語能力(外国人留学生)                  | <ul> <li>ください。</li> <li>専門職学位課程に出願する方は、日本語能力試験[N</li> <li>2]以上又は、J.TEST実用日本語検定[C級」以上が必要です。</li> <li>また、修士課程に出願する方は、日本語能力試験[N</li> <li>1]又は、J.TEST実用日本語検定[準B級」以上が必要です。</li> <li>なお、「機関長(学長又は学部長)の推薦を受け出願する方で日本国籍を有しない者(永住許可者を除く)」に</li> <li>日本語能力試験[N1]が必要です。</li> </ul> |
|                                |                                                                                                    |
|                                |                                                                                                    |
|                                |                                                                                                    |

**反**る

次へ

| (     | <ol> <li>選択又は入力した</li> <li>る」をクリックし</li> <li>誤りがない場合()</li> </ol> | こ内容に<br>してくだ<br>は、「次 | 誤りがないか確認し、内容を<br>さい。<br>へ」をクリックしてください。 | 訂正する場合は、「出<br>。 | 願内容を修正す     |
|-------|-------------------------------------------------------------------|----------------------|----------------------------------------|-----------------|-------------|
|       | 2 留意事項                                                            | 入試区分                 | 志望先の確認の                                | 者情報<br>入力 の確認 の | 支払い<br>手続き  |
| 出願しての | 順内容をご確認ください。<br>順内容を追加・修正する場合に<br>D内容でよろしければ「次へ」                  | は「出願内?<br>ボタンを?      | 容を修正する」ボタンをクリックしてくださ<br>クリックしてください。    | とい。             |             |
|       | ■入試区分 : 大学院入試                                                     | (前期募集                | 出願内容をご確認くださし                           | ١               |             |
|       | 試験日                                                               | 出願                   | 志望先                                    |                 | 試験会場        |
|       | 2025年8月21日(木)<br>~8月22日(金)                                        | 1                    | 教育実践高度化専攻 学校教育実践研<br>究コース 学校経営・学校心理領域  | 未設定             | オンライン入<br>試 |
|       |                                                                   |                      | 専門職学位課程の応募条件                           |                 |             |
|       | ①専修免許状又は一種免許                                                      | 状を有する                |                                        |                 |             |
|       |                                                                   |                      | 長期履修学生申請の有無                            |                 |             |
|       | 無(対象外含む)                                                          |                      | 公 畋                                    |                 |             |
|       |                                                                   | 指                    | ■ *n<br>導予定教員の同意(外国人留学牛(専門職            | 学位課程))          |             |
|       | 未設定                                                               |                      |                                        |                 |             |
|       |                                                                   |                      | 留学制度(外国人留学生)                           |                 |             |
|       | 未設定                                                               |                      |                                        |                 |             |
|       |                                                                   |                      | 日本語能力(外国人留学生)                          |                 |             |
|       | 未設定                                                               |                      |                                        |                 |             |
|       |                                                                   |                      |                                        | 一日学校学           | (料) 30,000円 |
|       |                                                                   |                      |                                        | ※入学検定料の他に別途、振び  | 14 30,000円  |
|       | _                                                                 |                      | 6                                      |                 |             |
|       |                                                                   | 出願内容                 | を修正する                                  | <u>次へ</u>       |             |

- ⑦ 「志願者情報」に「フリガナ」、「氏名」等を入力又は選択してください。
- ⑧ 「写真アップロード」に「証明写真」をアップロードしてください。

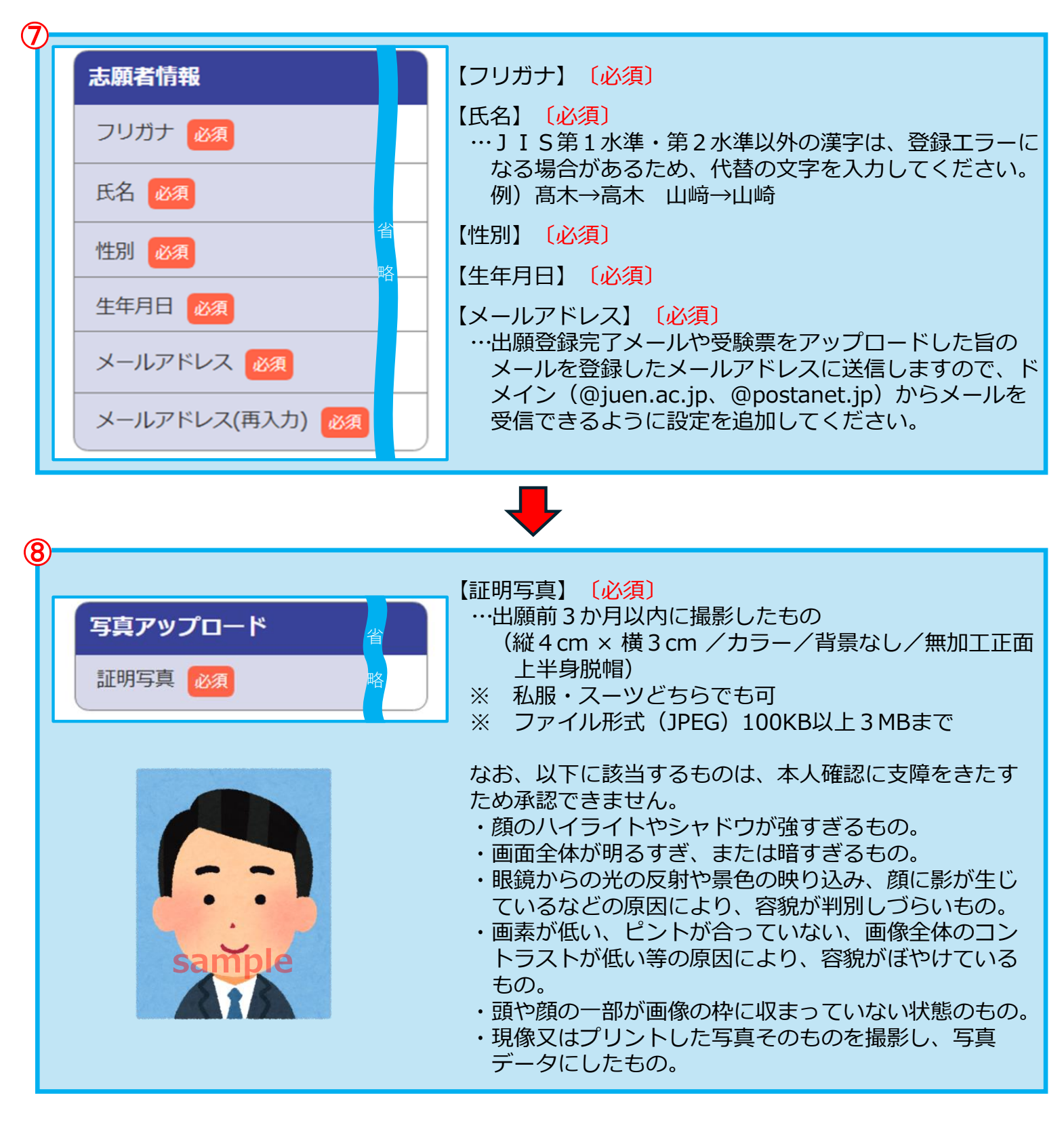

- ⑨ 「連絡先」に現住所の「郵便番号」、「都道府県」等を入力又は選択してください。
- 「帰省先情報」に現住所の「郵便番号」、「都道府県」等を入力又は選択してください。
   なお、⑨「連絡先」と同じ場合は、入力不要です。

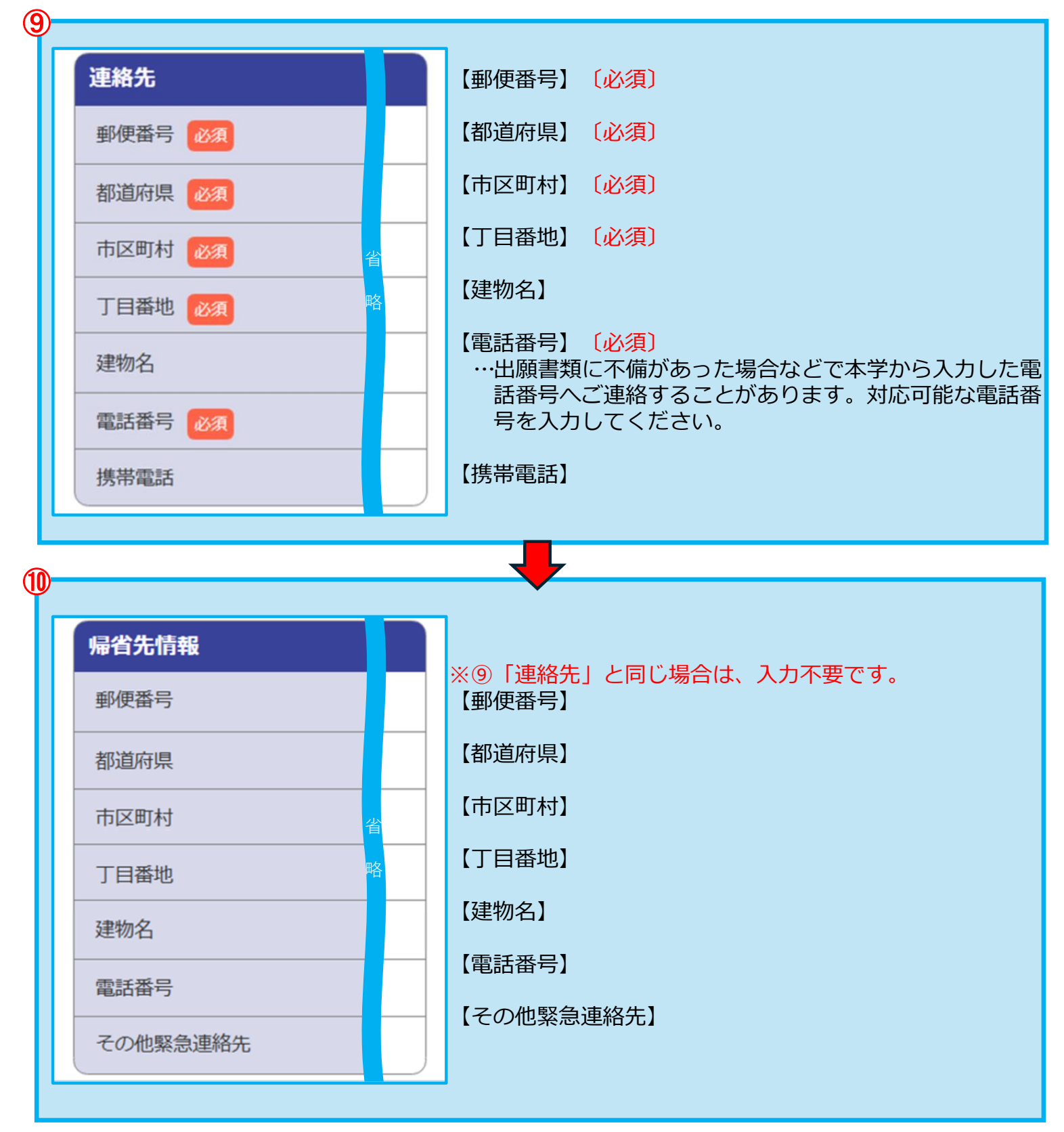

⑪ 「大学院 出願資格等」に「出身大学」、「現職(職種等)」等を入力又は選択してください。

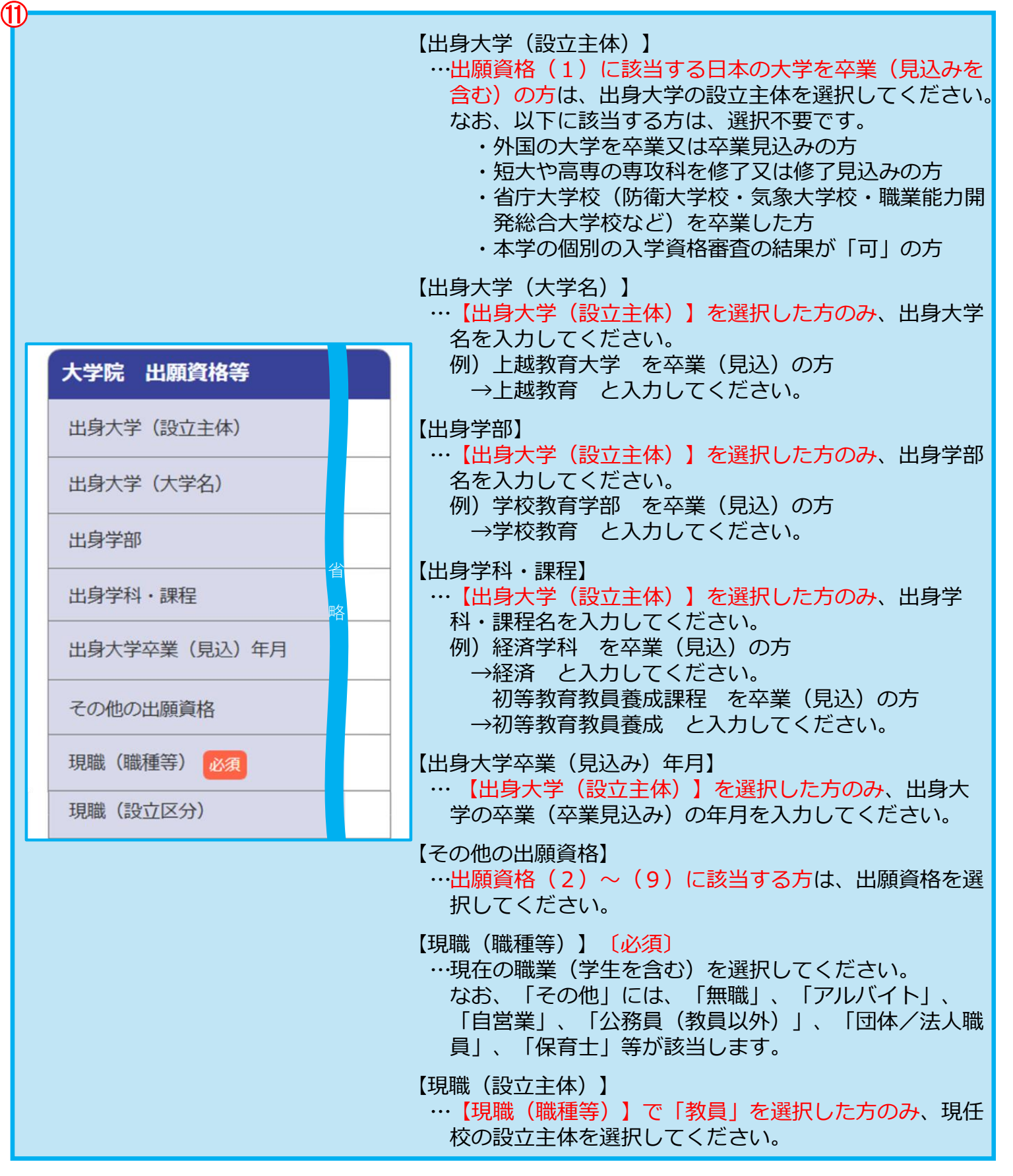

|                                 | 【現職(校種)】<br>…【現職(職種等)】で「教員」を選択した方のみ、現任<br>校の校種を選択してください。<br>なお、「学校その他」には、中高一貫校(中等教育学<br>校)、小中一貫校(義務教育学校)、認定こども園等が<br>該当します。                                                               |
|---------------------------------|----------------------------------------------------------------------------------------------------|
|                                 | 【現職(名称)】<br>…現在の所属先と所属先における身分を入力してください。<br>例)学生の場合 ●●大学××学部・学生<br>教員の場合 ●●市立××小学校・主幹教諭<br>※特別支援学校に勤務している方は、幼・小・中・<br>高等部まで入力してください。<br>民間企業勤務の場合 (株)●●社××事業課・主<br>任(差し支えない範囲で結構です)        |
|                                 | 【勤務先・大学等 郵便番号】<br>…勤務先・大学等の郵便番号を入力してください。<br>なお、無職の方は、入力不要です。                                                                                                    |
| 現職(校種)<br>現職(名称)                | 【勤務先・大学等 電話番号】<br>…勤務先・大学等の電話番号を入力してください。<br>なお、無職の方は、入力不要です。                                                                                                    |
| 勤務先・大学等 郵便番号                    | 【教職経験年月数(教職経験がある者のみ)】<br>…令和8年3月31日までの教職経験年数を年月単位(●年                                                                                                    |
| 勤務先・大学等住所                       | ●ヶ月)で人力してくたさい。<br>なお、教職経験年数については、以下により入力してく<br>ださい。                                                                                                    |
| 勤務先・大字寺 電話番号<br>教職経験年月数(教職経験がある | <ul> <li>・非常勤として従事した期間については、勤務の形態</li> <li>(勤務時間、職務内容)が常勤の職員と同等である期</li> </ul>                                                                                                    |
| 者のみ)       同意書(現職教員)            | ・休職期間(育児休業、国際派遣等の期間を含む)は算入しない。                                                                                                    |
|                                 | <ul> <li>・発達支援教育実践研究コース(幼年教育領域)においては、保育所(無認可のものを除く。)又は認定こども園(地方裁量型認定こども園を除く。)での保育経験の期間を含む。</li> <li>・発達支援教育実践研究コース(特別支援教育領域)においては、施設・医療機関・教育訓練機関等において障害児・者に関わる支援・指導等に職員(勤務形態が)</li> </ul> |
|                                 | 常勤の職員と同等である非常勤の職を含む。)として<br>従事した期間を含む。<br>【同意書(現職教員)】                                                                                                    |
|                                 | 1918日(現職教員))<br>…現職教員の方は、教育委員会からの同意書の有無を選択<br>してください。<br>「無」を選択した方は、テキストボックスに「入学時の<br>経緯(「清原教会活用修営プログロノキが開まる」                                                                             |
|                                 | 絵碑(「逸隔教育沽用修子ノロクラムを利用する」、 「大学院修学休業制度/自己啓発休業制度を利用する」、 「退職して進学する」等)」と入力してください。 なお、現職教員でない方は、選択不要です。                                                                                          |

(1)

- 迎 選択又は入力完了後に「次へ」をクリックしてください。
- ③ 選択又は入力した内容に誤りがないか確認し、内容を訂正する場合は、「志願者情報を訂正 する」をクリックしてください。
   誤りがない場合は、「次へ」をクリックしてください。

なお、「志願者情報」の確定後に修正することはできませんのでご注意ください。

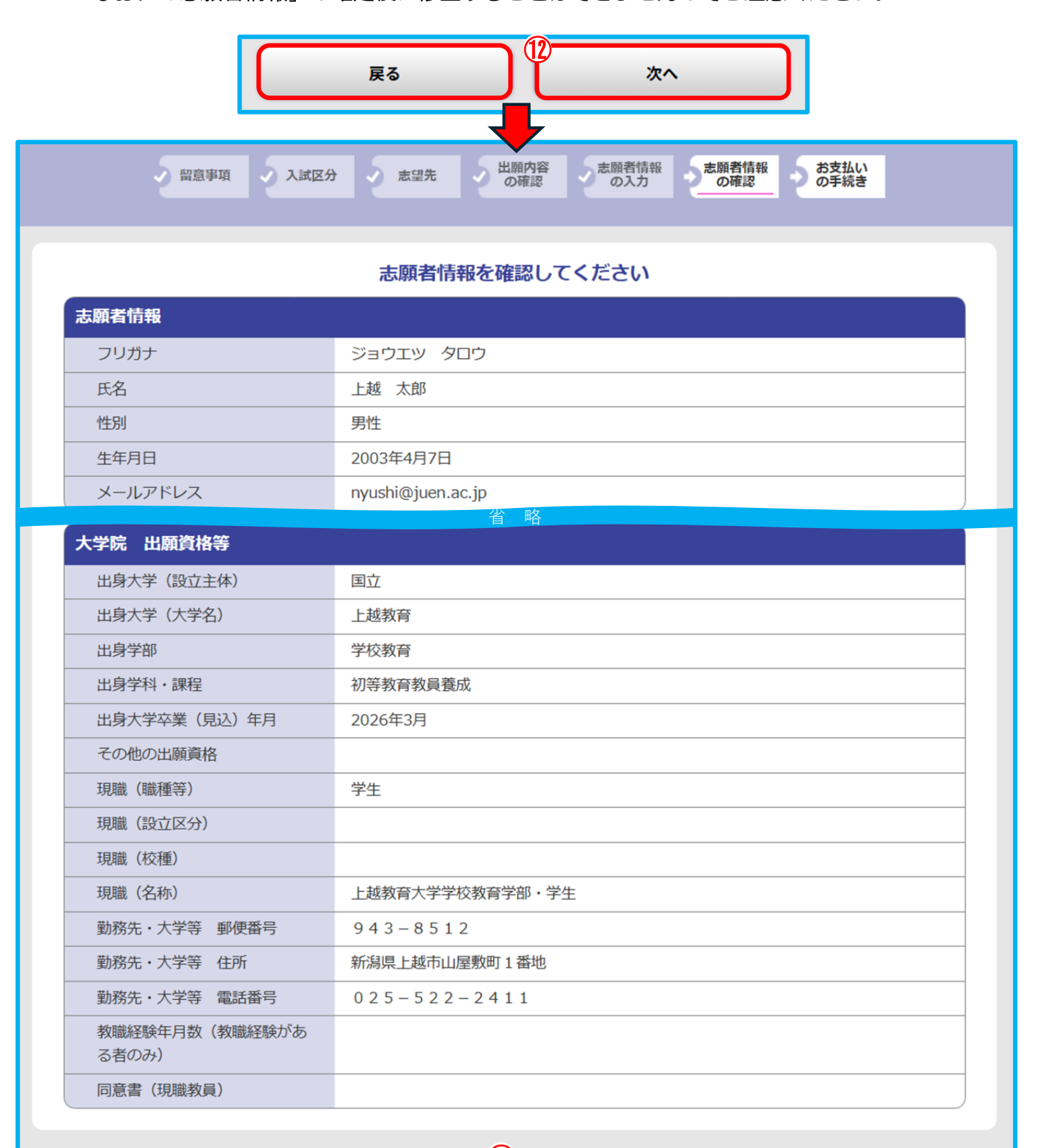

志願者情報を訂正する

次へ

(13)

# STEP 4 検定料の支払い

要注意

インターネット出願登録をした日を含めた4日以内(出願登録をした日から検定料支払期間の最終日までの期間が4日未満の場合は、最終日の15時まで)に支払いが完了しない場合は、その出願登録は自動的にキャンセルとなります。

下記の手順に従って検定料をお支払いください。

- ① 「志願者情報」等の完了後に表示されるページからお支払い方法を選択してください。
- ② 「次へ」をクリックし、表示されるページから検定料の支払いを完了してください。

| 図意事項 へ入試区分 あ望先 の確認 の入力 志願者情報 の確認 の手続き                                                                                                    |
|----------------------------------------------------------------------------------------------------|
| 出願登録は完了しましたが、出願手続きはまだ完了していません。<br>引き続き、下記「次へ」ボタンをクリックして決済にお進みいただき、指示に従ってお支払いの手続きをお願いいたします。<br>※お支払方法を選択し、「次へ」ボタンをクリックすると、登録されたメールアドレスへ出願確認メールが送信されます。<br>ドメイン指定受信を設定されている方は、「[ドメイン]」のドメインのメール受信設定をしていない場合、<br>メールが送信されない可能性がございます。<br>※選択されたお支払方法は変更することができませんのでご注意ください。 |
| 出願手続きはまだ完了していません                                                                                                    |
| ご利用内容とお支払方法を確認し、次へお進みください                                                                                                    |
| ご利用内容       入学検定料:     30,000円       支払手数料:     700円       お支払合計:     30,700円                                                                                                    |
|                                                                                                    |
|                                                                                                    |
| <ul> <li>Oクレジット決済(以下がご使用頂けます)</li> <li>VISA</li> <li>Oペイジー支払い</li> </ul>                                                                                                    |
| <b>Reveasy</b>                                                                                                    |
| 2 *^                                                                                                    |

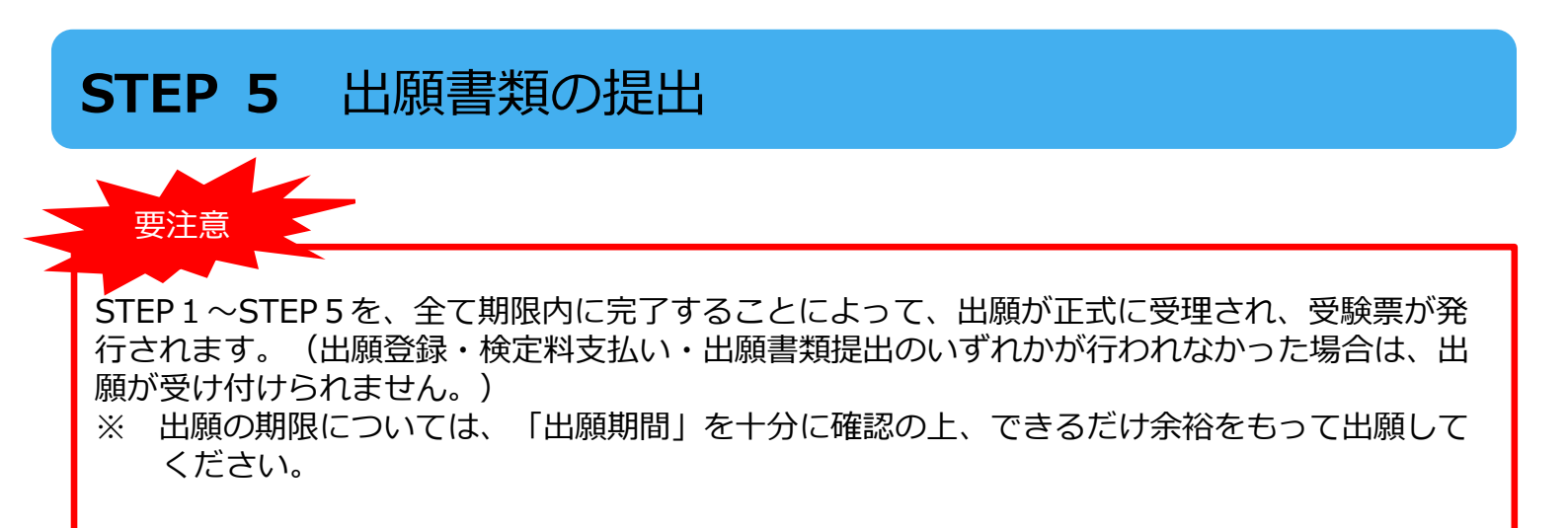

下記の手順に従って出願書類を提出してください。

① Post@netにログインし、「出願内容一覧」から「出願内容を確認」をクリックしてください。

| [ Post@net 🚥      | ●トップ メッセージ 学校一覧 出願内容一覧 コンテンツ・ ログアウト |
|-------------------|-------------------------------------|
|                   | 出願内容一覧                              |
| 出願した学校が一覧表示されます。  | 内容の確認および再出願を行う場合は、学校名をクリックしてください。   |
| 上越教育大学(大学院 学校     | 较教育研究科)/上越教育大学(学校教育学部) ^ ^          |
| 出願管理番号: J00000931 | 追加出願                                |
| 出願登録番号            | 10101289405                         |
| 状態                | 決済済                                 |
| 入試区分              | 大学院入試(前期募集)                         |
| 志望先               | 教育実践高度化専攻 学校教育実践研究コース 学校経営・学校心理領域   |
| 試験日               | 2025年8月21日(木)~8月22日(金)              |
| 試験会場              | オンライン入試                             |
| 山願内容を確認           |                                     |

② 出願登録した内容が表示され、画面下方にある「入学志願票ダウンロード」及び「封筒貼付 用宛名シートダウンロード」をクリックし、ダウンロードしてください。

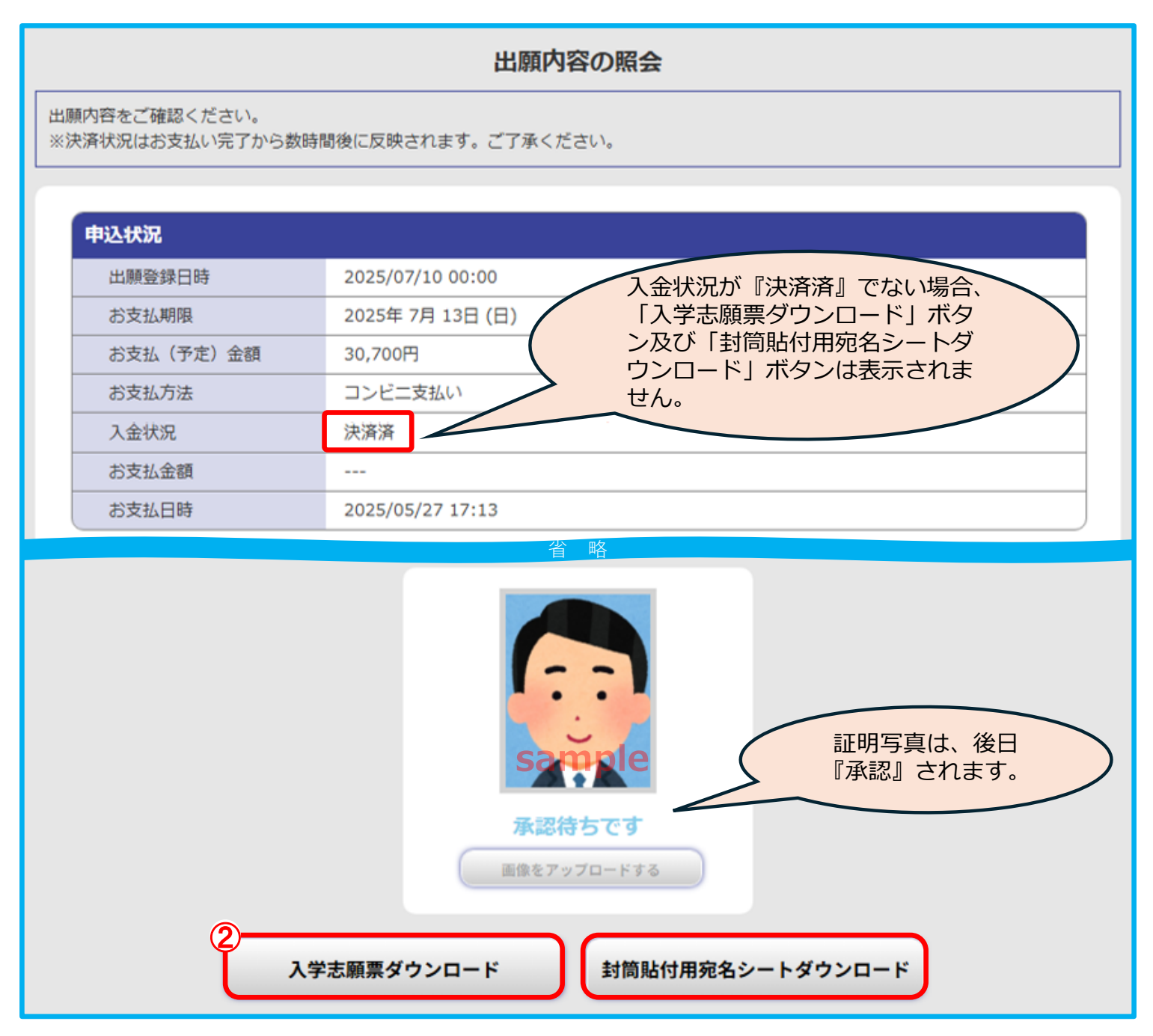

| 令           | 6和8年               | 度上             | 越教育之             | 大学大学院                          | 学杉         | を教育           | 研究和                | 补入学             | 志願票(入       | 学願書)    |
|-------------|--------------------|----------------|------------------|--------------------------------|------------|---------------|--------------------|-----------------|-------------|---------|
|             | フリガナ               |                | ジョウニ             | <b>Ľツタロウ</b>                   |            | ш             |                    | *               |             |         |
|             | 氏名                 |                | 上赴               | 赵太郎                            |            | 労             | 文駛省                | 昏亏              |             |         |
|             | 生年月日               | 平成1            | 5年4月7日           |                                |            | 生             | 満                  | 22              | 歳(令和8年      | 4月1日現在) |
|             | 志望専攻               | 第1志            | 望 <b>教育</b>      | 実践高度化専攻                        | 学校教        | <b>教育実</b> 践研 | 研究コース              | 、学校経            | 営·学校心理領域    |         |
|             | · ] – X            | 第2志            | 望                |                                |            |               |                    |                 |             | _1_354  |
|             |                    | 大学             | 学卒 業             | 国立                             |            | L越教育          | <b>尚如</b>          | 加生物             | <b>五</b>    | 大字      |
|             | 出願資格               | (卒)            | 業見込)             | 子校教月<br>(卒業(員込)年日)             |            | 2026年3日       | 子即                 | 彻守叙             | 月轵貝食风       | 子科"袜柱   |
|             |                    | その他の           | <b>)</b> 出 皕 咨   | (+*(12)+1)                     |            | .020+07       |                    |                 |             |         |
| 志           |                    |                | 四廠受怕             | 学生                             |            |               |                    |                 |             |         |
| ·<br>願<br>者 |                    | 職              | 種等               | 于工                             |            |               |                    |                 |             |         |
| 情           | 勒                  | :              | 名称               | 上越教育大学学                        | <b>学校教</b> | 育学部·学         | 生                  |                 |             |         |
| 報           | 大学等                |                |                  | 〒 943-85                       | 12         |               |                    |                 |             |         |
|             |                    |                | 住所               | 新潟県上越市山                        | 山屋敷        | 町1番地          |                    |                 |             |         |
|             |                    |                |                  | <b>8</b> 025-53                | 22-24      | 11            |                    |                 |             |         |
|             | 教職経験               | 年数             |                  |                                |            | (名            | 3和8年4              | 月1日現            | 在)          |         |
|             | 同意                 | 書              |                  |                                |            |               |                    |                 |             |         |
|             | 【音楽分野              | 受験科目<br>を志望する  | <br> <br> 者のみ選択】 |                                |            |               |                    |                 |             |         |
|             | 써르니                | 一些止            | 私費/国費            |                                |            |               |                    |                 |             |         |
|             | 77国人田              | +T             | 日本語能力            |                                |            |               |                    |                 |             |         |
|             |                    | ₹ 943-8        | 3512             |                                |            |               |                    |                 |             |         |
|             | 現住所                | 新潟県            | 具上越市山屋           | 敷町1番地                          |            |               |                    |                 |             |         |
|             |                    | 5              | 025-521          | -3293                          |            |               |                    |                 |             |         |
| 連           |                    |                | Tryustilla       | juen.ac.jp                     |            |               |                    |                 |             |         |
| 絡           |                    |                |                  |                                |            |               |                    |                 |             |         |
| 元           | 师                  |                |                  |                                |            |               |                    |                 |             |         |
|             |                    | _              |                  |                                |            |               |                    |                 |             |         |
|             | その他                | 2              |                  |                                |            |               |                    |                 |             |         |
|             | 緊急連絡先              |                | _                |                                |            |               |                    |                 |             |         |
| 長期          | 履修学生申<br>(必須)      | 請の有無           | 無(対象外            | 含む)                            |            | 免許取得の         | プログラムき<br>有 無 (必 須 | 受講申請<br>[)<br>  | 無(対象外含む)    |         |
| 1年制:<br>(文  | プログラム履修<br>†象となる領域 | 申請の有無<br>に限る)  | 無(対象外            | 含む)                            |            | 遠隔教育<br>履修申請0 | 〕沽用修字〕<br>)有無(現職   | 7ロクラム<br> 教員のみ) | 無(対象外含む)    |         |
|             | 検定料                |                | 30000            |                                | 円          | 出」            | 顅登録番               | 号               | 10101289405 |         |
| 以下は、        | 該当する者の             | りみ記入して         | てください。           |                                |            |               |                    |                 |             |         |
| 機関₽         | 長の推薦を受け            | 出願する者          | に対する専門試          | 験免除制度により出願す                    | する者        |               |                    |                 |             |         |
| 耈           | ↓員採用試験↑            | 合格者に対          | する専門試験免          | 除制度により出願する者                    | î          |               |                    |                 |             |         |
|             | 派遣教員·              | 教職経験者          | に該当し、専門          | 試験が課されない者                      |            |               |                    |                 |             |         |
| 1           | 指導予定教)<br>(東門1     | 員と事前に<br>職学位課題 | 打ち合わせを行          | テい、同意を得ている<br>• 国人留 <u>学生)</u> |            |               |                    |                 |             |         |
|             |                    |                |                  |                                |            |               |                    |                 |             |         |

(注)※欄は、記入しないでください。

\*

|       | 速度         |        |
|-------|------------|--------|
|       |            | 書留速達   |
|       | 〒943−8512  |        |
| 切手貼付欄 | 新潟県上越市山屋敷町 | 1 番地   |
|       | 上越教育大学入詞   | 式課 御中  |
|       |            | 出願書類在中 |

|    | 〒 943-8512    |
|----|---------------|
| 住所 | 新潟県上越市山屋敷町1番地 |
| 氏名 | 上越 太郎         |

| 封筒の中に                                                                                   | こ次の       | 書類が入っているか確認してか                                                                                        | ら提出       | 出してく <mark>ださい。</mark>                                   |           |
|-----------------------------------------------------------------------------------------|-----------|----------------------------------------------------------------------------------------------------|-----------|----------------------------------------------------------|-----------|
| 全員が必要な書類                                                                                | チェック<br>欄 | 該当者及び希望者のみ必要な書類                                                                                       | チェック<br>欄 | 該当者及び希望者のみ必要な書類                                          | チェック<br>欄 |
| ①入学志願票(入学願書)                                                                            |           | 【修士課程に出願する者】                                                                                          |           | 【教職経験者(派遣教員を除く)<br>又は専門職学位課程を志望する                        |           |
| ⑥成績証明書                                                                                  |           | 山切え布里寺調書(第一志里)<br>※第2志望まで志望する者は、第<br>2支朝田の10±作成                                                       |           | ニ <mark>種免許状の</mark> みを有する派遣教<br>員】                      |           |
| 33誓約書                                                                                   |           |                                                                                                    |           | ⑯在 <mark>職期間証明書</mark>                                   |           |
| 該当者及び希望者のみ必要な書類                                                                         | チェック<br>欄 | 【修士課程を志望する者で公 <mark>認心</mark><br>理師の受験資格の取得を希望す                                                       |           | 【教員教員採用試験合格者に対す<br>る専門試験免除希望者のみ】                         |           |
| 【出願資格を証明する書類】<br>出願資格(1)~(7)に該当する者                                                      |           | る者】<br>⑦公認心理師受験資格に係る履修                                                                                |           | ②応重理田書<br>(教員採用試験合格者用)<br>②教員採田試験に合格したことを                |           |
| : ②卒業(見込み)証明書等<br>出願資格(8)に該当する者                                                         |           | 科目証明書                                                                                                 |           | 回教員休用試験に合格したことを<br>証明する書類                                |           |
| <ul> <li>: ③教育職員免許状授与証明書</li> <li>: ④教育職員免許状授与証明書</li> <li>: ④入学資格認定証書の写し</li> </ul>    |           | 【外国人留学生のみ】<br>(18日本語能力試験の認定結果及び<br>成績に関する証明書 又は<br>」TEST実田日本語検定認定書と                                   |           | 【遠隔教育活用修学プログラム履<br>修希望者のみ】<br>⑤所属長同意書<br>⑥在職期間証明書        |           |
| 【専門職学位課程の応募条件に関<br>する書類】                                                                |           | 成績表の写し                                                                                                |           | ②遠隔教育活用修学プログラム履<br>修申請書                                  |           |
| <ul> <li>⑤教育職員免許状の写し 又は<br/>教育職員免許状取得見込証明書</li> <li>④教育職員免許取得プログラム受<br/>講申請書</li> </ul> |           | 【日本国に在住する外国人】<br>②住民票の写し等                                                                             |           | 【1年制プログラム履修希望者の<br>み】<br>⑩在職期間証明書<br>⑩1年制プログラム履修申請書・     |           |
| 【専門職学位課程に出願する者】<br>⑧入学希望等調書<br>※第2志望まで志望する者は、第                                          |           | 【派遣教員のみ】<br>⑭同意書                                                                                      |           | 実習科目単位認定申請書<br>②主任等としての在職期間・職務<br>内容に関する証明書<br>③教育実践レポート |           |
| 2 志望用の(9)も作成                                                                            |           | 【機関長の推薦を受け出願する者<br>のみ】                                                                                |           | <b>劉長期履修学生申請書</b>                                        |           |
| 【専門職学位課程を志願する外国<br>人留学生のみ】<br>⑩入学希望等調書<br>(0)、(1)、(1)、(1)、(1)、(1)、(1)、(1)、(1)、(1)、(1    |           | <ul> <li>19機関長推薦書</li> <li>12週世由書(機関長推薦用)</li> <li>※第2志望まで志望する者は、第</li> <li>2志望用の19及び20も作成</li> </ul> |           | 【音楽分野を志望する者で「声楽」、<br>「器楽」、「作曲」を受験する<br>者のみ】<br>          |           |
| <ul> <li>①指導予定教員同意書</li> <li>※第2志望まで志望する者は、第<br/>2志望用の①及び⑦も作成</li> </ul>                |           | 【機関長の推薦を受け出願する日本国籍を有しない者のみ】<br>②日本語能力試験の認定結果及び成績に関する証明書の写し                                            |           | 【音楽分野を志望する者で「声楽」、<br>「器楽」を受験する者のみ】<br>③演奏録画データ           |           |

郵送の場合は、必ず出願期間内に到着するよう、郵便局から書留速達で郵送してください。

- ③ ②でダウンロードしたPDFファイルをページの拡大・縮小はせずにA4で印刷してください。
- ④ 『封筒貼付用宛名シート』の下段にある必要書類のチェック欄にチェックをしてください。
- ⑤ 『封筒貼付用宛名シート』を市販の角形2号(縦33cm、横24cm程度)の封筒に貼り付け て必要書類を封入してください。
- ⑥ 封入した必要書類を郵便局窓口から『書留・速達』で郵送又は直接持参してください。 なお、直接持参する場合の受付時間は、9時から17時までです。(土曜日、日曜日及び休日 を除く。)

| 〒<br>(<br>切手貼付欄<br>上                                                                                                    | 943<br>潟県<br>越                                                          | 速 達<br>3-8512<br>上越市山屋敷町<br>教育大学入言                                                                                                    | 1番<br>式言                              | 書留速達<br>地<br>果御中                                                                                                    |                   |
|----------------------------------------------------------------------------------------------------|-------------------------------------------------------------------------|----------------------------------------------------------------------------------------------------|---------------------------------------|----------------------------------------------------------------------------------------------------|-------------------|
| 〒 943-8512                                                                                                    |                                                                         |                                                                                                    |                                       |                                                                                                    |                   |
| 住所         新潟県上越市山區           氏名         上越 太郎                                                                                                    | 「数町1                                                                    | 番地                                                                                                    | 2.184                                 | 41 T/12211                                                                                                    |                   |
| 住所<br>新潟県上越市山居<br>氏名 上越 太郎<br>封筒の中<br>全員が必要な書類                                                                                                    | 敷町 1                                                                    | 番地<br>書類が入っているか確認してか<br>該当者及び希望者のみ必要な書籍                                                                                                    | 6提出<br>F1:77                          | 出してください。<br>該当者及び希望者のみ必要な書格                                                                                                    | 1179              |
| 住所<br>新潟県上越市山居<br>氏名<br>上越 太郎<br>封摘の中<br>全員が必要な書類<br>①入学志願景 (入学願書)                                                                                                    | 長期町1   に次の   月119   月119                                                | 番地<br>書類が入っているか確認してか<br>該当者及び希望者のみ必要な書類<br>【体+理理11-14 第十2-2-31                                                                                                    | ら提出<br><sup>チェック</sup><br>欄           | はしてください。<br>該当者及び希望者のみ必要な書類<br>【教職経験者(派遣教員を除く)                                                                                                    | チェック              |
| 住所<br>新潟県上越市山居<br>氏名 上越 太郎                                                                                                    | 2<br>数町 1<br>に次の<br><sup> すエック</sup><br>欄                               | <ul> <li>番地</li> <li>         着類が入っているか確認してか         該当者及び希望者のみ必要な書類         【修士課程に出願する者】         記研究希望等課書(第15型)         ※第2等課書(第15型)         ※第2等課書(第15型)         ※第2年期本書がする考出         第11         第11</li></ul> | <b>ら提出</b><br><sup>チェック</sup><br>欄    | はしてください。<br>該当者及び希望者のみ必要な書類<br>【敬職経験者(派遣教員を除く)<br>又は専門職学位課程を志望する<br>二種免許状のみそ有するが通教                                                                                                    |                   |
| 住所<br>新潟県上越市山居<br>氏名 上越 太郎<br><u>封備の中</u><br>全員が必要な書類<br>①入学志願県 (入学願書)<br>⑥成績証明書<br>③至約書                                                                                                    | 上数町1 に次の 月129 月129                                                      | <ul> <li>番地</li> <li> <b>雪類が入っているか確認してか</b>          該当者及び希望者のみ必要な書類         【修士課程に出願する者】           【使士課程に出願する者】           [第2本部業で高望する者は、第             2 志望用の(3)も作成      </li> </ul>                                                                                                    | <b>ら提出</b><br><sup>チェック</sup><br>欄    | はしてください。<br>該当者及び希望者のみ必要な書類<br>【教職経録者(派遣教員を除ぐ)<br>又は専門端学位課程を悲望する<br>二種免許状のみを有する派遣教<br>月】<br>③在職期間証明書                                                                                                    | デェック<br>祝園        |
| 住所<br>新潟県上越市山居<br>氏名 上越 太郎<br>上越 太郎<br>まままた。<br>封備の中<br>全員が必要な書類<br>①人学志願県(入学願書)<br>⑥成績証明書<br>③至約書<br>該当者及び希望者のみ必要な書類<br>【出願資格を証明する書類】<br>出監資格(1)~(7)に該当する書<br>・20卒業(見込み) 証明書等<br>出願資格(2)に該当する書。                                                                                                    | 豊 敷町 1<br>「た次の<br>「チェック 欄<br>・<br>・<br>・<br>・<br>・<br>・ 、 、 、 、 、 、 、 、 | 番地                                                                                                    | <b>ら提</b> け<br><sup>チェック</sup><br>欄   | はしてください。     該当者及び希望者のみ必要な書類     「     軟階経験者(派遣教員を除ぐ)<br>又は専門課学位課程を感ぐ)<br>又は専門課学位課程を認する<br>二種免許状のみを有する派遣教<br>引<br>第在職期間証明書<br>教員政務経験除筆望者のみ]<br>②志望理由書<br>(教員採用試験合格者用)<br>②教員採用試験合格者用)<br>②教員採用試験合格者用)<br>②教員採用試験合格者用)<br>②教員採用試験合格者用)<br>②教員採用試験合格者用)<br>②教員採用試験合格者用)<br>③教員採用試験合格者用)<br>③教員採用試験合格者用)<br>③教員採用試験合格者用)<br>③教員採用試験合格者用)<br>③教員採用試験合格者用)<br>③教員採用試験合格者用)<br>③教員採用試験合格者用)<br>③教員採用試験合格者用)<br>③教員採用試験合格者用)<br>③教員採用試験合格者用)<br>③教育和<br>章指<br>章指                                                                                                    | チェック<br>福岡        |
| 住所<br>新潟県上越市山居<br>氏名 上越 太郎                                                                                                    | 2. 数町111                                                                | 番地                                                                                                    | <b>ら提出</b><br><sup>チェック</sup><br>- 槇  | はしてください。<br>該当者及び希望者のみ必要な書類<br>「教職経験者(派遣教員を除く)<br>取時判職学位課程を認する<br>二種免許状のみを有する派遣教<br>員]<br>③在職期間証明書<br>「教員教員提用試験合格者に対す<br>る考判試験免務者が留着のみ)<br>③教員提用試験合格者用)<br>③教員提用試験合格者用)<br>③教員提用試験合格者用)<br>③教員提用試験合格者用)<br>③教員提用試験合格者用)<br>③教員提用試験合格者」<br>③教員提用試験合格者」<br>③教員提用試験合格者」<br>③教員提用試験合格者」<br>③教員提用試験合格者」<br>③素調動業に合格したことを<br>証明する書通<br>修希望者のみう<br>⑤許属長同意書<br>④在職期間証明書<br>③法調験負活用修学ブログラム履<br>修申読書                                                                                                    | デェック<br>福         |
| 住所<br>新潟県上越市山居<br>氏名<br>上越太郎<br>上越太郎                                                                                                    | 2. 数町 1 1<br><b>二次の</b><br><sup>手ェック</sup><br>欄                         | 番地<br>ま類が入っているか確認してか<br>該当者及び希望者のみ必要な書類<br>【修士課程に出願する者】<br>10部学希望する者1<br>10部学希望する者は、第<br>2.志望用の(3.6作成<br>【修士課程を志望する者は、第<br>2.志望用の(3.6件成<br>【修士課程を志望する者で公認心<br>理師の受験資格に係る履修<br>科目証明書<br>【外国人留学生のみ】<br>筆日本諸能力試験の認定結果及び<br>成績に関する証明者。又は<br>」」にSI実用日本諸機定認定書と<br>成績法、の写し<br>【日本国に在住する外国人】<br>2<br>全住民業の写し寺                                                                                                    | <b>ら提出</b><br><sup>チェック</sup><br>欄    | はしてください。<br>該当者及び希望者のみ必要な書類<br>【数職経験者(派遣教員を除く)<br>又提供許状のみを有する派遣教<br>員】<br>③在職業期間証明書<br>【教員採用試験合格者に対す<br>る専門試験合植者に対す<br>る専門試験合格者に対す<br>の本書類<br>(教員採用試験合格者に対す<br>の本書類<br>(教員採用試験合格者に対す<br>の本書類<br>(教員採用試験合格者に対す<br>の本書類<br>(教員採用試験合格者に対す<br>の本書類<br>(教員採用試験合格者に対す<br>の本書類<br>で教員に知識<br>の本書類<br>「本書」<br>の本書類<br>「本書」<br>の本書類<br>「本書」<br>の本書類<br>「本書」<br>の本書類<br>「本書」<br>の本書類<br>「本書」<br>の本書類<br>の本書類<br>の本書類<br>の本書類<br>の本書類<br>の本書類<br>の本書類<br>の本書類<br>の本書類<br>の本書類<br>の本書類<br>の本書類<br>の本書類<br>の本書類<br>の本書類<br>の本書類<br>の本書類<br>の本書類<br>の本書類<br>の本書類<br>の本書類<br>の本書類<br>の本書類<br>の本書類<br>の本書類<br>の本書類<br>の本書類<br>の本書類<br>の本書類<br>の本書類<br>の本書類<br>の本書類<br>の本書類<br>の本書<br>の本書類<br>の本書類<br>の本書類<br>の本書類<br>の本書類<br>の本書類<br>の本書類<br>の本書類<br>の本書類<br>の本書<br>の本書<br>の本書<br>の本書<br>の本書<br>の本書<br>の本書<br>の本書                                                                                                    | チェック<br>相関        |
| 住所         新潟県上越市山居           氏名         上越太郎           日本         上越太郎           第三日、「「「「」」」」」         新潟県上越市山居           金員が必要な書類         1)           1)、日本         大学語           60.成績証明書         6           第三約書         1           該当者及び希望者のみ必要な書類         1           1)出願資格(小)(ごに該当する書類]         1           1)出願資格(小)(「」該当する書         1           1)二次音響]         2           2)受告格認定証書の考し、         2           1)二次音響]         2           2)公書書類         2           2)公書書類         2           2)公書書類         2           2)公書書類         2           2)公書書類         2           2)公書書類         2           2)公書書類         2           2)公書書類         2           2)公書書類         2           2)公書書具会評取得フログラム学         2           2)会書書         2           2)会書書類         2           2)会書書         2           2)会書書         2           2)会書         2           2)会書書         2           2)会書         2           2)会書         2 <td>2 数町11</td> <td>番地<br/>■類が入っているか確認してか<br/>該当者及び希望者のみ必要な書類<br/>【修士課程に出願する者】<br/>②研究希望等講者(第1志望)<br/>※第2志望まで志望する者は、第<br/>2志望用の18も作成<br/>型筋の受験資格の取得を希望す<br/>る者のしま作成<br/>2を望用の18も作成<br/>型筋の受験資格の取得を希望す<br/>の出し、第<br/>2を認知の目も作成<br/>型目本語能力試験の認定結果及び<br/>成績に関する証明書 又は<br/>」TEST実用本語検定認定書と<br/>成績表 の写し<br/>【日本国に在住する外国人】<br/>②住民業の写し等<br/>【派遣教員のみ】<br/>8回意書</td> <td><b>ら提出</b><br/><sup>チェック</sup><br/>- 模制</td> <td>はしてください。<br/>該当者及び希望者のみ必要な書類<br/>【教職経験者(派遣教員を除く)<br/>又は専門城と高望する<br/>二種免許状のみを有する派遣教<br/>引)<br/>第在職期問証明書<br/>【教員袋員採用試験合格者に対す<br/>る専門試験合格者に対す<br/>る専門試験合格者用)<br/>引称意見得用試験合格者用)<br/>引称意見得用試験合格者用)<br/>引称意見得用試験合格者用)<br/>引称意見得用試験合格者用)<br/>引称意見得用試験合格者用)<br/>引称意見得用試験合格者用)<br/>引称意見得用試験合格者用)<br/>引称意見用語書<br/>第合電職教育活用修学ブログラム履<br/>修希望者のみ<br/>第合電職教育活用修学ブログラム履<br/>修申請書<br/>【注册教育活用修学ブログラム履修希望者の<br/>み<br/>引 1年料日単位認定申請書<br/>21 年料日単位認定申請書<br/>21 年料日単位認定申請書<br/>21 年料日単位認定申請書<br/>第合電職者</td> <td><b>チェック</b><br/>複変</td>                                                                                                    | 2 数町11                                                                  | 番地<br>■類が入っているか確認してか<br>該当者及び希望者のみ必要な書類<br>【修士課程に出願する者】<br>②研究希望等講者(第1志望)<br>※第2志望まで志望する者は、第<br>2志望用の18も作成<br>型筋の受験資格の取得を希望す<br>る者のしま作成<br>2を望用の18も作成<br>型筋の受験資格の取得を希望す<br>の出し、第<br>2を認知の目も作成<br>型目本語能力試験の認定結果及び<br>成績に関する証明書 又は<br>」TEST実用本語検定認定書と<br>成績表 の写し<br>【日本国に在住する外国人】<br>②住民業の写し等<br>【派遣教員のみ】<br>8回意書                                                                                                    | <b>ら提出</b><br><sup>チェック</sup><br>- 模制 | はしてください。<br>該当者及び希望者のみ必要な書類<br>【教職経験者(派遣教員を除く)<br>又は専門城と高望する<br>二種免許状のみを有する派遣教<br>引)<br>第在職期問証明書<br>【教員袋員採用試験合格者に対す<br>る専門試験合格者に対す<br>る専門試験合格者用)<br>引称意見得用試験合格者用)<br>引称意見得用試験合格者用)<br>引称意見得用試験合格者用)<br>引称意見得用試験合格者用)<br>引称意見得用試験合格者用)<br>引称意見得用試験合格者用)<br>引称意見得用試験合格者用)<br>引称意見用語書<br>第合電職教育活用修学ブログラム履<br>修希望者のみ<br>第合電職教育活用修学ブログラム履<br>修申請書<br>【注册教育活用修学ブログラム履修希望者の<br>み<br>引 1年料日単位認定申請書<br>21 年料日単位認定申請書<br>21 年料日単位認定申請書<br>21 年料日単位認定申請書<br>第合電職者                                                                                                    | <b>チェック</b><br>複変 |
| 住所         新潟県上越市山居           氏名         上越太郎           日本         上越太郎           全員が必要な書類         1)人学志範葉(人学顕書)           60成績証明書         3           32至約書         1           該当者及び希望者のみ必要な書類         1           当職資格(2)に該当する書類         1           当職資格(2)に該当する書類         2           当職資格(2)に該当する者         1           1.3次育職員免許状以号与証明書等         1           1.3次育職員免許状以号与証明書写る書類         1           1.3教育職員免許状取得見公証明書         1           5教育職員免許状取得見公証明書         1           1.5教育職員免許状取得見公証明書         1           1.5教育職員免許状取得見公証明書         1           1.5教育職員免許求取得了口グラム受<br>講事請書         1           【專門職学位課程には願する書]         1           ※第二書類         1           1.5 小学位課程の応募条件に開<br>3           1.6 人学業者認要認識者         1           1.7 小学会報告報書         1           1.8 人学希望等調書         1                                                                                                    | 2 数町11                                                                  | 番地                                                                                                    | <b>ら提け</b><br><sup>チェック</sup><br>概    | はしてください。<br>該当者及び希望者のみ必要な書類<br>【教職経験者(派遣教員を除く)<br>又能导戦にないない。<br>「教員教員理用試験合格者に対す<br>る専門試験に除希望者のみ]<br>③在職期問証明書<br>【教員規則試験に発格者に対す<br>③度理由書<br>《教員理用試験合格者に対す<br>③素問知意院希望者のみ]<br>③空職教育活用修学ブログラム履<br>修希書者のみ]<br>③空職教育活用修学ブログラム履<br>修希書者のみ]<br>③在職期間証明書<br>④在職期間証明書<br>④1年期ブログラム履修申請書・<br>来言和目在認定申請書<br>※1年料ブログラム履修申請書・<br>来言和目在認定申請書<br>※1年料ブログラム履修申請書・<br>※言和目在認定申請書<br>※1年料ブログラム履修申請書・<br>※言和目本の定しての在職期間、職務<br>内容に関する証明書                                                                                                    | チェック<br>相関        |
| 住所<br>新潟県上越市山居<br>氏名<br>上越太郎<br>学員が必要な書類<br>(1人学志願県 (人学願書)<br>(5)の「茶証県 (人学願書)<br>(5)の「茶証明書<br>(5)の「茶証明書<br>(5)の「茶証明書のみ必要な書類<br>(1)間資格を証明する書類)<br>(1)間資格を証明する書類)<br>(1)間資格を証明する書類)<br>(1)間資格を証明する書類)<br>(1)間資格を証明する書類)<br>(1)間資格を証明する書類)<br>(1)間資格を証明する書類)<br>(1)間資格を証明する書類)<br>(1)間違格を証明する書類)<br>(1)間違格を証明する書)<br>(1)の「注意当する者<br>: (2)の学業に見分け、20日<br>(2)の算能見分野状況の写し又は<br>(2)人学者認定証書の写し<br>(2)人学者認定証書の写し<br>(2)人学者認定証書の写し<br>(2)人学者認定証書の写し<br>(2)人学者認定証書の写し<br>(2)人学者認定証書の写し<br>(2)人学者認定証書の写し<br>(2)人学者認定証書の写し<br>(2)人学者認定証書の写し<br>(2)人学者認定証書の写し<br>(2)人学者認定証書の写し<br>(2)人学者認定証書の写し<br>(2)人学者認定証書の写し<br>(2)人学者認定証書の写し<br>(3)人学者認定証書の写し<br>(3)人学者認定証書の写し<br>(3)人学者認定語言の言い<br>(3)人学者認定語言の言い<br>(3)人学者認定語言の言い<br>(3)人学者認定語言の言い<br>(3)人学者認定語言の言い<br>(3)人学者語言の言い<br>(3)人学者語言の言い<br>(3)人学者言い<br>(3)人学者言い<br>(3)人学者言い<br>(3)人学者言い<br>(3)人学者言い<br>(3)人学者言い<br>(3)人学者言い<br>(3)人学者言い<br>(3)人学者言い<br>(3)人学者言い<br>(3)人学者言い<br>(3)人学者言い<br>(3)人学者言い<br>(3)人学者言い<br>(3)人学者言い<br>(3)人学者言い<br>(3)人学者言い<br>(3)人学者言い<br>(3)人学者<br>(3)人学者言い<br>(3)人学者言い<br>(3)人子者言い<br>(3)人子者言い<br>(3)人子子子書言い<br>(3)人子者言い<br>(3)人子子書言い<br>(3)人子音 | 2 数町111                                                                 | 番地  ま 動 な な な ま ま な な の を し な の を し 、 に の ま し 、 に の ま し 、 に い 、 、 、 、 、 、 、 、 、 、 、 、 、 、 、 、 、                                                                                                    | ら提け<br><sup>チェック</sup><br>            | はしてください。<br>該当者及び希望者のみ必要な書類<br>【数職器換者(派遣教員を除く)<br>又職器換算(派遣教員を除く)<br>二種免許状のみを有する派遣教<br>員】<br>③在職業期間証明書<br>【教員採用試験合格者に対す<br>る専門試験会経者に対す<br>る専門試験会経者に対す<br>の事ご試験希望者のみ】<br>③定環境用試験合格者用)<br>③定環境用試験合格者用)<br>③表見採用試験合格者用)<br>③表見採用試験合格者用)<br>③表見採用試験合格者用)<br>③素質素のかう<br>③素質素のかう<br>③素質素のかう<br>③素質素のかう<br>③素質素のかう<br>③素質素のかう<br>③素質素のかう<br>③素質素のかう<br>③素質素のかう<br>③素質素ののう<br>③素質素ののう<br>③素質素ののう<br>③素質素ののかう<br>③素質素ののかう<br>③素質素ののかう<br>③素質素ののかう<br>③素質素ののかう<br>③素質素ののかう<br>③素質素ののかう<br>③素質素ののかう<br>③素質素ののかう<br>③素質素ののかう<br>③素質素ののかう<br>③素質素ののかう<br>③素質素ののかう<br>③素質素ののかう<br>③素質素ののかう<br>③素質素ののかう<br>③素質素ののかう<br>③素質素ののかう<br>③素質素ののかう<br>③素質素ののかう<br>③素質素ののかう<br>③素質素ののかう<br>③素質素ののかう<br>③素質素ののかう<br>③素でに<br>「素」の<br>③素でに<br>「素」の<br>③素でに<br>「素」の<br>③素でに<br>「素」の<br>③素で、<br>③素で、<br>③素で、<br>③素のののう<br>③素で、<br>③素で、<br>③素質<br>③素ののかう<br>③素で、<br>③素質<br>③素ののかう<br>③素で、<br>③素ののかう<br>③素ののかう<br>③素ののかう<br>③素ののかう<br>③素ののかう<br>③素ののかう<br>③素ののかう<br>③素ののかう<br>③素ののかう<br>③素ののかう<br>③素ののかう<br>③素ののかう<br>③素ののかう<br>③素ののかう<br>③素ののかう<br>③素ののかう<br>③素ののう<br>③素ののかう<br>③素ののう<br>③素ののかう<br>③素で、<br>③素ののう<br>③素ののう<br>③素ののう<br>③素ののう<br>③素のの<br>③素のの<br>③素のの<br>③素のの<br>③素のの<br>③素のの<br>③素のの<br>③素のの<br>③素のの<br>③素の<br>③素 | 71.77<br>福        |
| 住所<br>新潟県上越市山居<br>氏名<br>上越太郎                                                                                                    | 2 数町111                                                                 | 番地                                                                                                    | ら提出<br><sup>チェック</sup>                | はしてください。<br>該当者及び希望者のみ必要な書類<br>【数職経験者(派遣教員を除く)<br>又職経験者(派遣教員を除く)<br>二種免許状のみを有する派遣教<br>員】<br>③在職業期間証明書<br>【教員教員採用試験合格者に対す<br>る専門試験合格者に対す<br>る専門試験合格者に対す<br>の事門電長用試験合格者に対す<br>23要買出書<br>(教員採用試験合格者用)<br>23要買出書<br>一種物プログラム履修希望者のみ]<br>23要買出書<br>「主願教育活用修学プログラム履<br>修希望名のみ]<br>第6年職期間証明書<br>53邊隔較二日単位認定範請書・<br>第1年半しての在職期間計明書<br>③24年半日単位認定範請書・<br>23年年半日単位認定範請書・<br>23年期プログラム履修希望者の<br>小名電職期間証明書<br>53違隔時書<br>[1年期プログラム履修希望者の<br>小名電職期間証明書<br>34連載期プログラム履修希望者の<br>第4年間第二日修学プログラム履<br>第5章音響<br>【1年期プログラム履修希望者の<br>小名電職期間証明書<br>34連載期プログラム履修希望者の<br>3年間期間証明書<br>53違属機関語明書<br>53違属機関語明書<br>53違属機関語明書<br>53違属を手手をしての在職期間。職務<br>内容電職期間証明書<br>23表目単位認定範請書<br>第1年前子の子の主要する者で「陳美」、<br>「審美」を受験する者のみ]                                                                                                    | 71.77<br>福        |

## STEP 6 受験票の印刷

下記の手順に従って受験票を印刷してください。

なお、『受験票』は、出願期間終了から約1週間後にアップロードします。その際に、『受験票』 をアップロードした旨をメールでお知らせします。

- ① Post@netにログインし、「出願内容一覧」から「出願内容を確認」をクリックしてください。
- ② 出願登録した内容が表示され、画面下方にある「受験票ダウンロード」をクリックし、ダウンロードしてください。
- ③ ②でダウンロードしたPDFファイルをページの拡大・縮小はせずにA4でカラー印刷してください。
- ④ 印刷した『受験票』は、事前接続テスト及び試験当日に使用するので、必ず手元に準備して ください。
- ※ 各募集の出願期間終了後、10日経ってもマイページにアップロードされない場合は入試課 (025-521-3293)までご連絡ください。

| Post@net デスト運動 トップ メッセージ 学校一覧 出願内容一覧 コンテンツ・ ログアウト |  |  |  |  |  |
|---------------------------------------------------|--|--|--|--|--|
| 出願内容一覧                                            |  |  |  |  |  |
| 出願した学校が一覧表示されます。内容の確認および再出願を行う場合は、学校名をクリックしてください。 |  |  |  |  |  |
| 上越教育大学(大学院 学校教育研究科)/上越教育大学(学校教育学部) ^              |  |  |  |  |  |
| 出願管理番号: J00000931                                 |  |  |  |  |  |
| 出願登録番号 10101289405                                |  |  |  |  |  |
|                                                   |  |  |  |  |  |
| 出願内容の照会                                           |  |  |  |  |  |
| 省略                                                |  |  |  |  |  |
| 入学志願票ダウンロード 封筒貼付用宛名シートダウンロード 受験票ダウンロード            |  |  |  |  |  |

| 令和8年度上越教育大学大学院学校教育研究科<br>入学者選抜試験[前期募集] 受験票                                         |
|------------------------------------------------------------------------------------|
| フリガナ     ジョウェツ タロウ     受験     000000       氏     名     上越     太郎     番号     000000 |
| 第1志望       志望専攻       ・コース       第2志望                                              |
| 教職経験年数                                                                             |
| <ul> <li>受験科目</li> <li>(芸術創造領域音楽分野<br/>を志望する者)</li> </ul>                          |

|  |             | 第1志望          | 第2志望 |
|--|-------------|---------------|------|
|  | 事前接続テスト日時   | ●月●日(●) 00:00 |      |
|  | 選抜試験日時      | O月O日(O) 00:00 |      |
|  | ミーティングID    | 000 0000 0000 |      |
|  | ミーティングパスコード | •••••         |      |

(切り離さないこと)

(注) 1 選抜試験当日は5分前までにZoomに接続して待機してください。

2 選抜試験はミーティングID、ミーティングパスコードを使用します。

3 Zoomの操作方法等については、「受験者Zoom操作マニュアル」及び「入学者選抜試験受験 者マニュアル」をご覧ください。

4 上記日程での事前接続テストが困難な場合は、上越教育大学入試課(nyushi@juen.ac.jp) まで連絡してください。

#### インターネット出願に関するQ&A 氏名や住所の漢字が、登録の際にエラーになってしまいます。 $\mathbf{O}$ 氏名や住所などの個人情報を入力する際に、JIS第1水準・第2水準以外の漢 字は登録エラーになる場合があります。その場合は、代替の文字を入力してく ださい。 (例) 髙木→高木 山崎→山崎 (ローマ数字) III→3 ポップアップがブロックされ画面が表示できません。 GoogleツールバーやYahoo!ツールバーなどポップアップブロック機能を搭載 しているツールバーをインストールしている場合、ポップアップ画面が表示さ Α れない場合があります。Post@net(home.postanet.jp、www.postanet.jp) のポップアップを常に許可するよう設定してください。 登録時のメールアドレスを忘れてしまいました。 メールアドレスを忘れた場合、個人情報保護の観点から、電話やメールなどで アカウント情報をお伝えすることができません。普段お使いのメールアドレス А を登録いただくことを推奨します。 コンビニ・ペイジーでの支払いに必要な番号を忘れました。 Post@netへログインし「出願内容一覧」より上越教育大学の「出願内容を確 認」を選択すると、支払番号の確認画面についても再表示できます。 なお、支払期限を過ぎると、登録した内容での検定料のお支払いができなくな ります。 出願登録後に出願内容を変更することはできますか? 検定料支払い後の出願情報(志願者情報、志望専攻・コース等)の変更は認めま せん。出願登録時に間違いが無いようご確認してください。クレジットカード Δ 支払いの場合、出願登録と同時に検定料の支払いが完了しますので、特に注意 してください。コンビニ・ペイジー支払いの場合は、検定料を支払う前であれ ば、既に登録した出願情報を放棄し、もう一度、最初から出願登録を行うこと で変更可能です。再度、出願登録を行った際のアカウント情報と支払に必要な 番号を使って、出願書類の郵送と検定料の支払いを行う必要があります。 ※ 検定料支払い後の出願情報の住所・氏名・電話番号等に誤りや変更が生じ た場合は、下記問い合わせ先までご連絡ください。 問い合わせ先 上越教育大学 入学課

- 21 -

電話

E-mail

(025) 521-3293 nyushi@juen.ac.jp